# راهنمای استفاده از سامانه پیشینه پژوهش

# اداره سامانههای اطلاعاتی

### گروه پشتیبانی سامانههای ایرانداک

### تابستان ۱۳۹۸

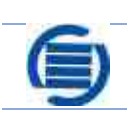

پشتیبانی سامانههای ایرانداک

برو بشکاه علوم و فناوری اطلاعات ایران

#### مقدمه

سامانهی پیشینهی پژوهش به دانشجویان تحصیلات تکمیلی و پژوهشگران کمک میکند تا از پیشینهی موضوع پژوهش خود، به ویژه در پایاننامهها و رسالههای انجام شده در کشور آگاهی یابند و از کار دوباره پرهیز کنند.

همه کاربرانی که علاقهمند هستند بررسی پیشینه پژوهش آنان را کارشناسان متخصص ایرانداک انجام دهند و پاسخ آنها در یک نامه رسمی به نشانی رایانامههای دلخواه آنان فرستاده شود، می توانند از سامانه پیشینه پژوهش استفاده کنند و با پرداخت مبلغ ۱۸ هزار تومان، پاسخ خود را دریافت کنند.

### نامنویسی در سامانه ۱. برای نامنویسی در سامانه لازم است به آدرس Pishineh.irandoc.ac.ir بروید؛

۲. گزینه نامنویسی را از منوی بالای صفحه انتخاب کنید؛

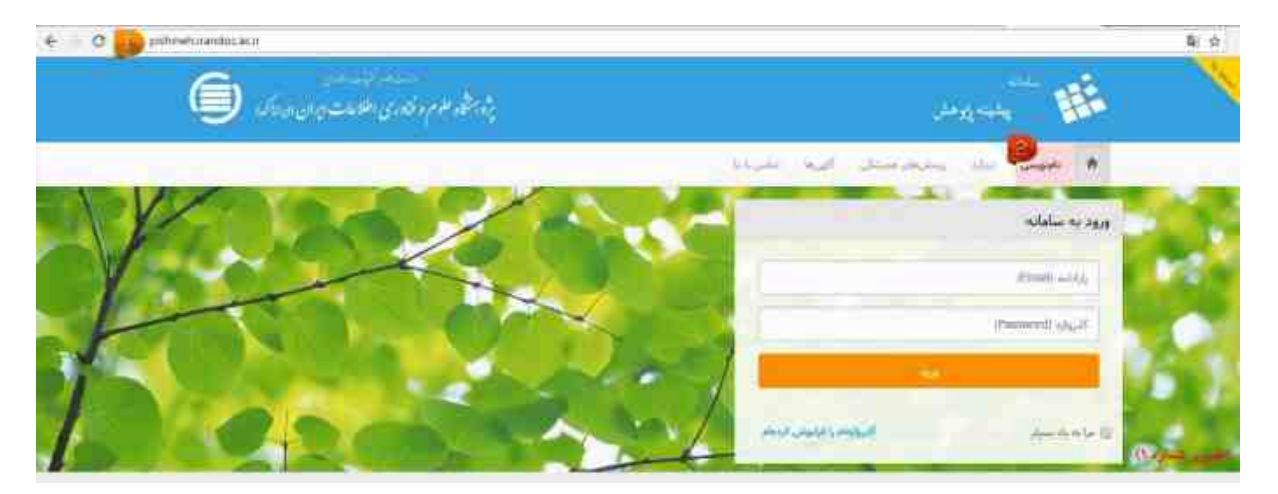

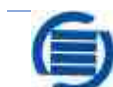

پژوبشکاه علوم وفناوری اطلاعات ایران

#### ۳. اطلاعات خواسته شده را وارد کنید؛

| Contract and the second second |                                                                                                    |                   |   |
|----------------------------------------------------------------------------------------------------|----------------------------------------------------------------------------------------------------|-------------------|---|
| lan an an an an an an an an an an an an a                                                                                                    |                                                                                                    | ing way 👘 🌃       |   |
|                                                                                                    | topic and colorades                                                                                                    | , via sunt 🔺 .    |   |
|                                                                                                    |                                                                                                    | بالإنويسي         |   |
| کاربر گرامی!                                                                                                    |                                                                                                    |                   |   |
| لازم است همه فیلدها پر شود و برای اطمینان<br>از گذرواژه (رمز عبور)وارد شده گزینه "دیدن                                                                                                    | یمانی از به این الروک کاموسی نوبه اندازد.<br>او باری برایی، افغانات هیلی سامیت، دیاریی آنوا و کامل و درست وارد است<br>ویی ارایان سامه های مساف اینی میباد و درایانه اندیل دیگری کرد این میبا<br>این و شاهه الاسترا و سریفان میبادی کرد. می در وارد کونی آنوا همه آست.                          |                   |   |
| گذروانو* را انتخاب کند.                                                                                                    |                                                                                                    | -                 |   |
|                                                                                                    |                                                                                                    | and a             |   |
|                                                                                                    |                                                                                                    | 10                |   |
|                                                                                                    | 004400                                                                                                    | 12 Hall 194       |   |
| L NOT                                                                                                    |                                                                                                    | I wonted and      |   |
| iars.                                                                                                    | 10                                                                                                    | المجتوعك وتكسمه   |   |
|                                                                                                    | 84                                                                                                    | 100               |   |
|                                                                                                    | unite Station and Cal                                                                                                    |                   |   |
| e                                                                                                    | المار الريا الحالية                                                                                                    | مەربە بەن         |   |
| المحمد والم شعاية على ور باسلا على ستسعد أو وستى                                                                                                    | • 9) 🛥 🔹 + 10 👞 🔹                                                                                                    | 44.00             |   |
| شماره على وارد شده اطمينان حاصل كنيد.                                                                                                    | والإصداق معاشرته إبن التلك ويعاد الركبون                                                                                                    | فسارة كالتي شبواه |   |
|                                                                                                    | اسیسی در این منتخله بیست تطارفان وی میده در این مواد ولی و میه بیکتر که از<br>اینهایی میکاهی ملکی آلیسی و بیمانی و در یاد کلی داشت از طاقان استان<br>میسران (۱۹۹۱) و استانی و میکانی و در یاد میکانی و طراف موجه استان<br>آلیس دور این پیچهایی ایر از این محکه مرکب ایرانی و طراف موجه در ایزا | فوحي وحمرات       |   |
|                                                                                                    | - 0                                                                                                    | -                 |   |
|                                                                                                    | 🗾 الفريغان على لرومال والحروقات من ومرتب -                                                                                                    |                   |   |
|                                                                                                    | 💽 التي يحي من الراجات و به تسارد على خبران من علينت .<br>🌌 التي جار بلي من تركيات و رواجه من علينت .                                                                                                    |                   |   |
|                                                                                                    | 🚪 التي عثمان عان دائروا به شكره تقان عنه من جمعت                                                                                                    |                   |   |
| ويني توجعن بالجين تشريب                                                                                                    | 🔡 🔬 الما المارية بالتي جيسان التيريكي عامر مراسية ما المثلد ويحالك را ليسمحن ال                                                                                                    |                   |   |
|                                                                                                    |                                                                                                    |                   |   |
| and the second second se                                                                                                    |                                                                                                    | (T.               | 1 |

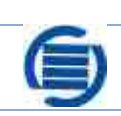

گروه پشتیبانی سامانههای ایرانداک

بژو بشکاه علوم و فناوری اطلاعات ایران

#### ۴. به رایانامهای که اعلام کردهاید، سر بزنید؛

| € C © patronica | with the state of the second strange and a strange state to an |                                                                                                    | 1 14 14 |
|-----------------|----------------------------------------------------------------|----------------------------------------------------------------------------------------------------|---------|
|                 | 6)                                                             | ang mark the second second sec |         |
|                 |                                                                | • المنبس المالة المحالية المربانة                                                                                                    |         |
|                 |                                                                | باليد حساب كاربري                                                                                                    |         |
|                 | 1                                                              | 👳 🔹 بری ناب سیان کارین به رابانه خوا بود و بود و بین وجه کرد. اینک کب                                                                                                    |         |
|                 | - 10. +                                                        | 歴 <sup>つ</sup>                                                                                                    |         |
| (لصوبر شماره ۲  |                                                                |                                                                                                    |         |

#### ۵. رایانامهای (ایمیلی) را که از سوی ایرانداک دریافت کردهاید، تائید کنید؛

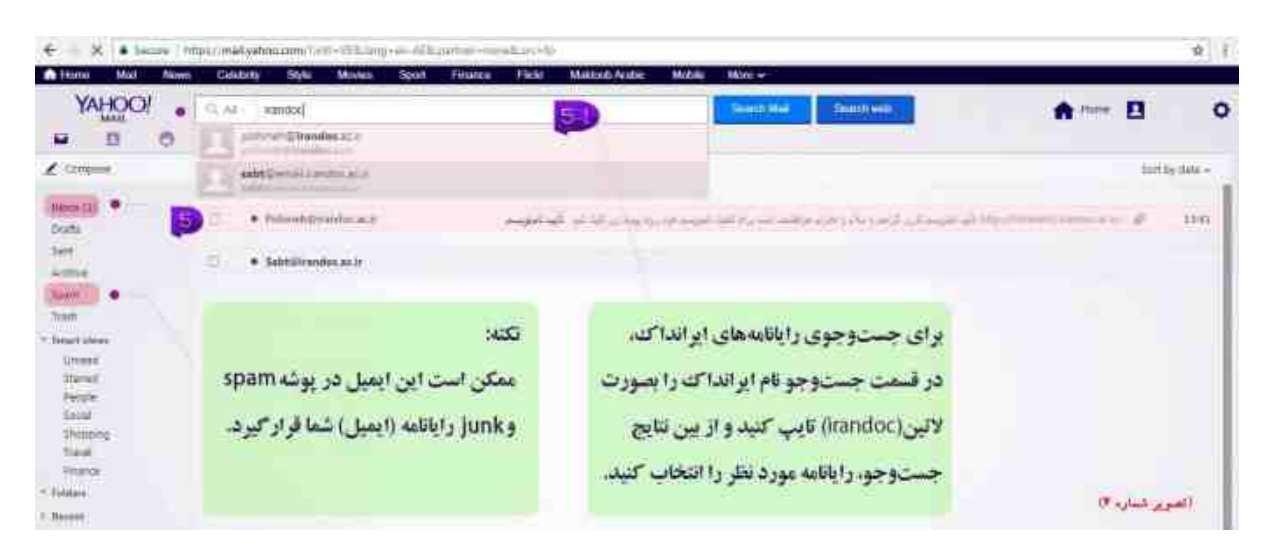

# بروبشحكاه علوم وفناوري اطلاعات ايران

| CERENC Mail New                              | n Galabity Sigle Mexico Spot France Filler Multical-Andre Modile More -                                                                                                    |               |              |            |
|----------------------------------------------|----------------------------------------------------------------------------------------------------|---------------|--------------|------------|
| YAHOO!                                       | C. M. Smither W. American Street Vet                                                                                                    | <b>A</b> 1000 | 8            | 0          |
| Long                                         | <ul> <li>(a) (a) (a) (a) (a) (a) (a) (a) (a) (a)</li></ul>                                                                                                    |               | +            | <b>4</b> × |
| () (****)                                    | که مورس ا                                                                                                    |               |              |            |
| Dem<br>Autore                                | بايند بالإنويسي                                                                                                    |               |              |            |
| Talens ; ; ; ; ; ; ; ; ; ; ; ; ; ; ; ; ; ; ; | (aarar                                                                                                    |               |              |            |
| T Deart (See                                 | dari (10-5)                                                                                                    |               |              |            |
| Stand<br>Recire<br>Scial<br>Second           |                                                                                                    |               |              |            |
| Times<br>Invenes                             | the first and an experiment and a part of the part of the part of |               |              |            |
| - folden<br>Kannel                           | and a second second second second second second second second second second second second second second second                                                                                                    |               |              |            |
|                                              | <ul> <li>مى دور باشته بىند. و گاران كار كار باشد قرار با مى مىگوى به مرجعتان گاه موشود.</li> <li>د مى دور باشته بىند. با در مى دور باشته قرار با مى دور با مى مى دور با با با با با با با با با با با با با</li></ul>                                                                                                    |               |              |            |
|                                              | Linear constraints and an                                                                                                    |               |              |            |
|                                              |                                                                                                    | (2 -)         | المعوير شعاو |            |

| ana 👪 👘                                                  | بالدائلة عرب فارى اللامات زمان الدول 🥥 |                  |  |
|----------------------------------------------------------|----------------------------------------|------------------|--|
| • مست مه سيخيبين آليه متروي                              |                                        |                  |  |
| بأبيد حساب كاربرى                                        |                                        |                  |  |
| • حداث الربيع بأبيد عند رعيد أزمته وجرابه خاناه كلك كنيد |                                        |                  |  |
|                                                          | CP D miles and and a                   |                  |  |
|                                                          |                                        | (الصوير شداره ۴) |  |

۶. نامنویسی شما انجام شده است 🥹

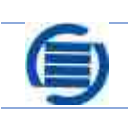

بروبشكاه علوم وفناوري اطلاعات ايران

#### ثبت درخواست

پس از نامنویسی در سامانه و تائید حساب کاربری، میتوانید درخواست خود را ثبت کنید. برای این کار لازم است:

#### از قسمت ورود به سامانه، وارد حساب کاربری خود شوید؛

| € O Griptmehimaticacir                                                                                                    |          |                        |          |                                   | 義士  |
|----------------------------------------------------------------------------------------------------|----------|------------------------|----------|-----------------------------------|-----|
| م مرتبع من اللامات (من مردك )<br>فار هم مرتبع من اللامات (من مردك )                                                                                                    | a.       |                        |          |                                   | 3   |
|                                                                                                    |          | - مدرية ه<br>- مديرة ه | سلار عرب | and an own a                      |     |
|                                                                                                    | 6 6      | 100 P                  |          | ورود به سامانه                    |     |
|                                                                                                    |          |                        |          | and the second                    | 10  |
|                                                                                                    |          | 12-51 -                |          | - 47                              | 2.5 |
| 1 200                                                                                                    | 2        | m/ ~                   | -        | Access 1                          |     |
| الهريا                                                                                                    |          | المريوني وشتهما        |          | الإنزون باستكلفها                 |     |
| الاستداريك ومنيات والتريك                                                                                                    | Sec.     | ال جور لسلي            | 0.000    | 100400.0                          |     |
| and a second second sec | s        | 0 مروست                | 8        | المحموم والمراجع والمناجع المراجع |     |
|                                                                                                    | <u>,</u> | 10.00                  |          | الا بقيلة بيريد حيين              |     |
|                                                                                                    |          | 2004 (PT               | A.       | 0. باينكاء بييد تعريرين           |     |
| (عبرير شناره ۷)                                                                                                    | 4        | state 0                | . ×      | O stally gene.                    |     |

#### ۲. از منوی بالای صفحه «ثبت درخواست پیشینه» را انتخاب کنید؛

| € C © patri     | neñ inendoc.ac.in? | Tudort,Piarre |                                              |            |               |              |                   | 四 篇 前 |
|-----------------|--------------------|---------------|----------------------------------------------|------------|---------------|--------------|-------------------|-------|
|                 | 6                  | مشتوین مرکز   | نی مدم و قدم می ولاد<br>شار مدم و قداری ولاد | 10<br>10   |               |              | the strength      | 1     |
|                 |                    |               |                                              |            | مراديناه حيت  | the state of | ه منه پېرورسېل    |       |
|                 | 0                  | -Aythin -     | i cuit                                       | 0          | NARY CONTRACT | 0            | entimetre of      | P     |
|                 |                    |               |                                              |            |               |              | درخواستاهان گذشته |       |
|                 | حلوت               | وفيت          | Burly Units                                  | ربان يرتحب | وحان درخوات   | موان درخواست | تساربه رهائيري    |       |
| (تصویر شناره ۸) |                    |               |                                              |            |               |              |                   |       |

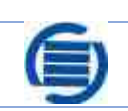

بژوبشگاه علوم وفناوری اطلاعات ایران

۳. در فرم «ثبت درخواست پیشینه تازه» اطلاعات موردنیاز را به دقت وارد کنید؛

۴. . پس از تکمیل اطلاعات بر روی دکمه «ثبت و پرداخت هزینه» کلیک کنید؛

| 9 daga                                            | بالاستفاط معامرة فالدبني اللالمات                           |                      | iman.                     | -                |
|---------------------------------------------------|-------------------------------------------------------------|----------------------|---------------------------|------------------|
| <b>X</b>                                          |                                                             | and and the first    | a in the second           |                  |
| بستگی سازمانی، باید نام سازمان م                  | در قسمت اوا                                                 |                      | 4)U -                     | ليت درهواست پيشر |
| که دانشگاه/ مؤــــه محل تحصیل نا                  | را وارد کنید                                                | والد البيد           | معقع تحصيلي               |                  |
|                                                   |                                                             | وب لي:               | وأستكن سالهتي             |                  |
| ان است.                                           | زيرمجموعه                                                   | وب ایت               | سه اليونني/ يزيعني ان     | *                |
| ه شامل وزارت علوم، تحقيقات، و                     | اسازمان مادر                                                | مې ليک<br>مې ليک     | مىتلەر <u>پر</u> مىلەم ان |                  |
| گاه آزاد اسلامی دانشگاه سامند ر                   | فتار ری ، دانث                                              | إحتدار ومتعام الساوي |                           |                  |
|                                                   | و استاد                                                     | 2                    | مواني اني                 |                  |
|                                                   | 7/                                                          | ها آبار              | الروا تحيلي ال            |                  |
| Mart and the sale                                 | *                                                           | میں<br>اسالیہ        | -                         |                  |
| (فارب با انگل) بابانانه                           |                                                             |                      |                           |                  |
| رساله خو د را حداگانه در مک                       | -                                                           | 14.00                | الايتين ال                |                  |
| فيلد وارد كنيد براي وارد كرد                      |                                                             | الشقوم استجمعت       |                           |                  |
| کلیدواژ دهای بیشتر، کلید دافزو                    |                                                             | Company of the       | and a second second       |                  |
| کلیدواژه، را بزنید.اگر چند                        | مان الماري (المرتبة) المرتب المرتب المرتب المرتب الم        | 04.9 33 65           | un leigisett              |                  |
| کلیدوازه را در یک فیلد وارد                       |                                                             |                      |                           |                  |
| کنید، میکن است به مرحوات<br>۱۰ - ایارید داده نشده | ويعاوموا ويستدينه أوافر فوجونوان والمعاد وسنا البريا ميداني |                      | المانسين والهارك م        |                  |
| and the first see                                 |                                                             | -                    | for public white          |                  |
|                                                   | O send or the                                               | £s                   | in hereitig               |                  |
|                                                   |                                                             | -                    | _                         |                  |

۵. در صفحه اطلاعات بانک، درگاه بانکی موردنظر را انتخاب کنید؛

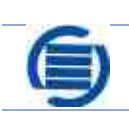

| C Q payment sandecard, "symmetry symmetry and the symmetry of the symmetry of | ر اطلاعات ایرلی بایر اساک.<br>سابانی پرداخت ایلاین                                                              | زومشکاه علوم و مناورو   | 6                |
|----------------------------------------------------------------------------------------------------|----------------------------------------------------------------------------------------------------|-------------------------|------------------|
|                                                                                                    | ويرفين ويافر المانيت المدا                                                                                      | مريوبة فحراف فكبو رازية | \$               |
|                                                                                                    | 100 and 100 and 100 and 100 and 100 and 100 and 100 and 100 and 100 and 100 and 100 and 100 and 100 and 100 and |                         |                  |
|                                                                                                    |                                                                                                    | and an                  |                  |
|                                                                                                    | 1330000                                                                                                    |                         |                  |
|                                                                                                    | -                                                                                                    | بنتر كاربوق             |                  |
|                                                                                                    |                                                                                                    | (9400)                  |                  |
|                                                                                                    | 19000                                                                                                    | مطغ الريادي             |                  |
|                                                                                                    | · ····································                                                                          | Distant.                |                  |
| all and provide                                                                                                    | internation 11                                                                                                  | لظر خود را انتخاب کې    | درگاه بانکی مورد |

#### ۶. پرداخت را انجام دهید؛

| 6 9 3                                                                                                    |
|----------------------------------------------------------------------------------------------------|
| 8 8 3                                                                                                    |
| o o o                                                                                                    |
| 8 2 1 (Has ski) Lakaski ski                                                                                                    |
| 4 🚳 😽                                                                                                    |
| ىرىچ ئىسان كېرى - دە - دار - يۇ چىلىكە مارە قاتورى 👘                                                                                                    |
| 14 Marca Marca 2 39460                                                                                                    |
| name to the second second seco |
| arrorri (alba bia)<br>promoti anticata ortangi                                                                                                    |
| منمای در گاه پرداخت<br>منابعه دار امریز دوسوره ۹۸ سمه ۱۹ سه و روز ۲۰٫۰۰۰ در مناه است.                                                                                                    |
| ی بر سر با رود.<br>(۱۹۸۵) ( ( ( مربوط و دور در دارینی و روز کار ۲ در چانه است.                                                                                                    |

پژوبشگاه علوم و فناوری اطلاعات ایران

۷. به صفحه تائید پرداخت راهنمائی میشوید؛

| (Cleable organity)         | الماجيد المزرد يردون دلاب الجار والمراجع والمراجع                                                                                                    |
|----------------------------|----------------------------------------------------------------------------------------------------|
| مريح تراشش ورائن           |                                                                                                    |
| شناره يخيردنه              | Contraction of the second second second second second second second second second second second second second s                                                                                                    |
| شخره سارهن.                | - Contraction of the second second se |
| permittanitizatit security | Manager and the second second se                                                                                                    |
|                            | . 20000                                                                                                    |
|                            | - a plane - a second                                                                                                    |
|                            | (And the state power date of                                                                                                    |
|                            | and the second second se                                                                                                    |
|                            | 12 NorthAuter d                                                                                                    |
|                            |                                                                                                    |
|                            | راهندای درگاه پرداشت                                                                                                    |
|                            | المارد كارت 11 رادي 110 بعورت 7 أسمت 7 رادي و روي كارت درج شده است.                                                                                                    |
|                            | · ۲۳۱۳» با طول ۲۰ با ۲۰ رقم الكر شطره الارت و با رشت كارت درج شده است.                                                                                                    |

#### ۸. درخواست شما بررسی شده و پاسخ آن طی ۷۲ ساعت کاری به رایانامه شما ارسال میشود.

| € - × # licev (n                                                                                                    | pi (mid yahas ann 1 mi - 155, long vor di bijarta<br>Anna 2000 - 1990 - 1990 - 1990 - 1990 | nonelinety                |                                                                                                    | ¢ j                    |
|----------------------------------------------------------------------------------------------------|--------------------------------------------------------------------------------------------|---------------------------|----------------------------------------------------------------------------------------------------|------------------------|
| YAHOO!                                                                                                    | 9.41 []                                                                                    |                           | Shares Mad                                                                                                    | A **** E 0             |
| ∠ company.                                                                                                    |                                                                                            |                           |                                                                                                    | tort by data -         |
| Here 21<br>Contu<br>Seri<br>Actine<br>Spann<br>Than<br>Than<br>Than<br>Than<br>Than<br>Than<br>Shippe<br>Solut<br>Shippe<br>Solut<br>Shippe<br>Salut<br>Shippe<br>Salut<br>Shippe<br>Salut<br>Shippe<br>Salut<br>Shippe<br>Salut<br>Shippe<br>Shippe<br>Shi | D S Hilbert (j) Address                                                                    | gin - Plan hol in diamake | <ul> <li>۲</li> <li>۲</li></ul> | یاسخ و<br>برای<br>برای |
| 1. House :                                                                                                    |                                                                                            |                           |                                                                                                    | (العوير شناره ١٣)      |

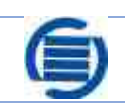

لازم به ذکر است ایرانداک تنها وظیفه اطلاعرسانی داشته و همانطور که در گزارش ارسالی نیز توضیح داده شده است، نتیجه نهایی تصمیم گیری بر عهده دانشگاه است.

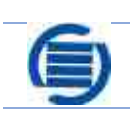